Edited Feb 18th,2025

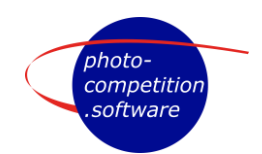

## HEAD JUDGES INTERFACE for LIVE JUDGING

We have created 3 separate PDF-instruction files for Live Judging's:

- LIVE LINK setup (Digital Live Judging, Audience View or Live Broadcast View)
- JUDGE LIVE interface
- Head Judge LIVE judging interface (this pdf)

We suggest a Head Judge and/or organizer of the Live Judging Event study all 3 PDFs

## Log In

At <u>https://photo-competition.software/</u> go to relevant software login.

Login with your Office or Administrator account on a computer.

In the "Judging" Tab - go to the relevant Judging event & Click View (to the right)

Then click on the blue bottom Live scoring, which opens a pop-up window with the Head Judge Scoring interface.

| Competitions                   | ★ Judging                   | Categories       | L Users             | E Photos              | <b>Section</b>          | ៧ Challenges   | 🔳 Templa | es 💿 Val                                        | idations | Plugins                               |      |      |
|--------------------------------|-----------------------------|------------------|---------------------|-----------------------|-------------------------|----------------|----------|-------------------------------------------------|----------|---------------------------------------|------|------|
|                                |                             |                  |                     |                       | 2025-01                 | 18             |          |                                                 |          |                                       |      |      |
| Test Konkurrence PRINT TEST. I | Reklame / Kommercielt       | Test Konk        | kurrence PRINT TEST | Reklame / Kom         | mercielt -<br>2025-02   | 65 — 100<br>28 | 1        | Jargen 24                                       | 3        | Per category invite                   | View | Edit |
| Judging result                 | s for Test K                | onkurrence F     | PRINT TE            | ST: Reklaı            | me / Kommerc            | ielt           |          |                                                 |          |                                       |      |      |
| Live scoring Live link         | Collate scores              | Reset scores O   | I Update scores o   | ontinuously (turn off | when selecting entries) |                |          |                                                 |          |                                       |      |      |
| Title                          | A Owner Photo Current score |                  |                     |                       |                         |                |          | Live scoring for category Reklame / Kommercielt |          |                                       |      |      |
|                                |                             |                  |                     | All Distances         |                         |                |          | (Contractor)                                    |          | 471:**                                |      |      |
| Content                        | of He                       | ad Judg          | ge Inte             | erface                | )                       |                |          |                                                 | T PE     |                                       |      |      |
| Live scoring                   | g for cat                   | egory <b>nar</b> | ne of c             | ategory               | 1                       |                |          |                                                 |          |                                       | نك ا |      |
| Connected                      | indicat                     | es you are       | e conne             | cted to               |                         |                |          |                                                 |          | LAsk for score<br>Linger 11<br>3.5 99 |      |      |

Photo-Competition.software

1/3 indicated number of images judges / out of number of images in category. Sample here 1 of 3 total

**Number above image** is a unique image number in the Photo-Competition.software for that organizer.

The image title would normally appear within "...". The large image is the "current" image to be judged.

The Row of images below is thumbnails of images to be judged. When a category has many images, you can scroll through them.

Close to exit Judging of this category - and maybe move to a new category. In bottom – a log of events; like for example a judge scoring etc.

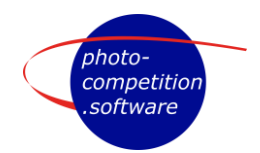

Edited Feb 18th,2025

## Functionality of Head Judge Interface

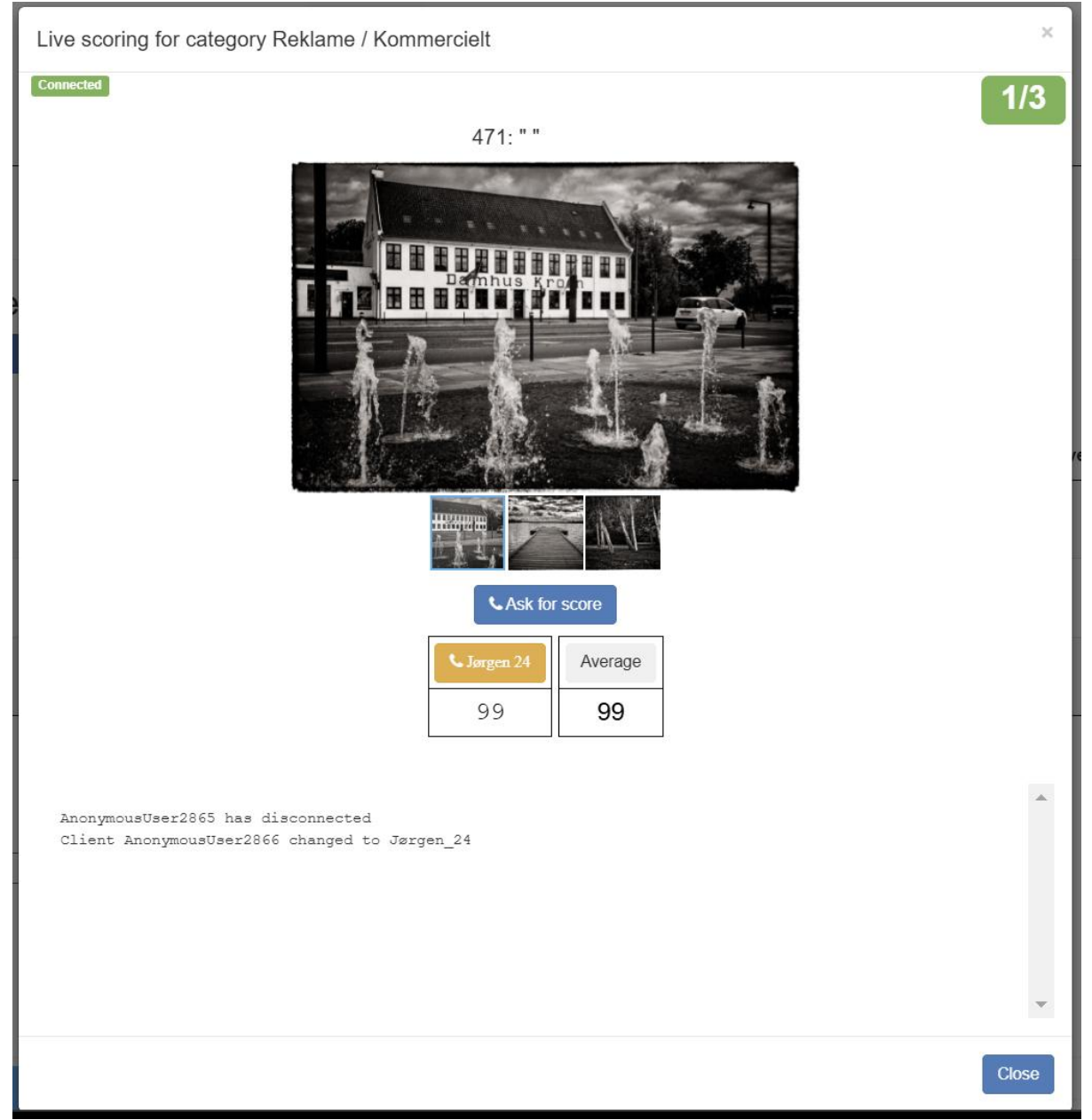

Ask for score sends an image to "Judges" and "Live Link" interfaces (see separate PDFs for instructions) and ask the Judges for scores. Once a Judges has submitted a score, the judge can not change that score unless requested by Head Judge.

Important: head judge must wait for images to load before asking for a score.

Judge ID One per Judge assigned to the Category. Color gives information of Judges status, se below

Average Average of entered scores. If a judge does NOT score an image, that judge does NOT

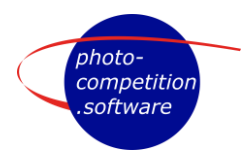

Edited Feb 18th,2025

contribute to the average.

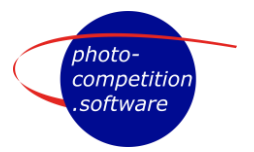

To start judging a specific image – Head Judge should click on Ask for score. All judges & "Live Link" users should see image. Judges should be able to enter a score. All connected judges should see be marked as "blue"

With Judge ID in blue – the Judge is connected and has image to be judge on screen.

| Ask for score |         |  |  |  |  |  |  |  |
|---------------|---------|--|--|--|--|--|--|--|
| Jørgen 24     | Average |  |  |  |  |  |  |  |
| 98            | 98      |  |  |  |  |  |  |  |

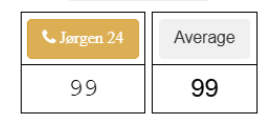

With Judge ID in "orange" the Judge is connected but does NOT have image to be judge on screen. Click on judge ID sends image and score request to that individual judge without interfering with the other Judges status. Works both with a first score – and re-scoring.

## Challenges

If a Judge Challenge an image score clicking Challenge in Judges interface. The Challenge is displayed on the Head Judges screen marked in red and with a line through the judges' score.

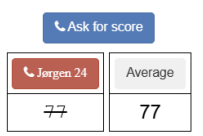

Other ways of challenges could be "**Automatic**" if one or more judge scores a defined number of points away from the average of all. In case of an "Automatic" challenge the challenge could be from more than one judge at the same time. The **Head Judge can also initiate** a debate of the image.

After a Challenge has been debated – the Head judge can issue a **re-score from all judges**. Judges can then re-score as mentioned above. Re-scoring requested by click on blue "Ask for rescore". Re-scores can be made as many times as Head Judge or Organizer allows, but typically only one re-score after a debate. The last scores overwrites previous scores and the last scores stand.

Procedures and use of Challenge can be different from Competition to Competition or Organizer to Organizer.